คู่มือระบบจัดการข่าวประชาสัมพันธ์ มหาวิทยาลัยเทคโนโลยีราชมงคลอีสาน

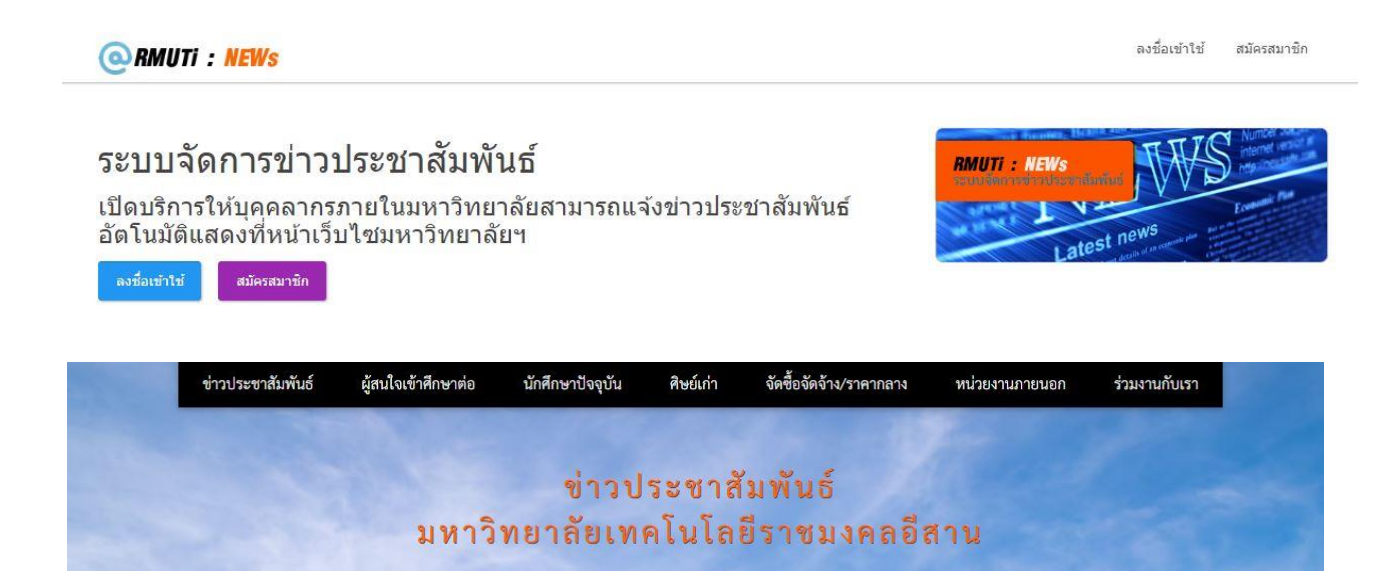

แผนกงานระบบสารสนเทศเพื่อการบริหาร

งานเทคโนโลยีสารสนเทศ สำนักวิทยบริการและเทคโนโลยีสารสนเทศ

แก้ไขล่าสุด 20 ตุลาคม 2565

# 1. การสมัครสมาชิกผู้ลงประกาศข่าว

1.1 เข้าสู่เว็บไซต์ <u>https://www.rmuti.ac.th/news</u> จากนั้นคลิกเลือกที่เมนู "สมัครสมาชิก"

| @RMUTi : NEWs                                                                                                    | ลงชื่อเข้าใช้ | สมัครสมาชิก                                                                        |
|----------------------------------------------------------------------------------------------------|---------------|------------------------------------------------------------------------------------|
| ระบบจัดการข่าวประชาสัมพันธ์<br>เปิดบริการให้บุคคลากรภายในมหาวิทยาลัยสามารถแจ้งข่าวประชาสัมพันธ์<br>อัตโนมัติแสดงที่หน้าเว็บไซมหาวิทยาลัยฯ<br>เจรือเข่าใช้<br>เมือรรมาชิก | news          | Number secure<br>internet version in<br>heterochanges<br>Heterochanges<br>Formanie |

 1.2 กรอกข้อมูลให้ครบถ้วน โดยชื่อผู้ใช้และรหัสผ่านกรอกข้อมูลให้ตรงกันกับบัญชีสมาชิกอินเตอร์เน็ต ของมหาวิทยาลัย จากนั้นคลิกที่ปุ่ม "สมัครสมาชิก"

| @RMUTI : NEWs                                            | สมัครสมาชิก                                                                                                    | ×            | ลงชื่อเข้าใช้ สมัครสมาชิก |
|----------------------------------------------------------|----------------------------------------------------------------------------------------------------|--------------|---------------------------|
| ระบบจัดการข่าวประ                                        | jutharat.bu                                                                                                    | @rmuti.ac.th | NEWS                      |
| เปิดบริการให้บุคคลากรภาย1<br>อัตโนมัติแสดงที่หน้าเว็บไซม | รหัสผ่าน :                                                                                                    |              | Latest news               |
| ลงชื่อเข้าใช้ สมัครสมาชิก                                | **ต้องเป็นรหัสเดียวกันกับรหัสผ่านที่ใช้ในระบบเมลล์ของมหาวิทยาลัย                                                                                                    |              |                           |
| © 2014 ระบบจัดการข่าวประชาสัมพันธ์ มหาวิทยาลี:           | ชื่อ :<br>จุฬารัตน์<br>สกุล :<br>บุญคำ <br>ดำแหน่ง :<br>เจ้าหน้าที่บริหารงานทั่วไป<br>แผนก/สาขา/หน่วยงาน :<br>งานเทคโนโลยีสารสนเทศ สำนักวิทยบริการและเทคโนโลยีสารสนเทศ<br>เมอร์โทรภายใน :<br>2880 |              | Back to top               |
|                                                          | วิทยาเขค :<br>นครราชสีมา<br>ๆ <sub>ต</sub>                                                                                                    | *            |                           |
|                                                          | мц                                                                                                    | STANTINA TUN | J                         |

 หลังจากสมัครสมาชิกเรียบร้อย ให้คลิกที่ปุ่ม พิมพ์เอกสาร เพื่อบันทึกเอกสาร บันทึกข้อความ (.PDF) ลงลายมือชื่อให้เรียบร้อยแล้วส่งเอกสารมาที่อีเมล mis@rmuti.ac.th โดยกำหนดชื่ออีเมล คือ "เรื่องขอสมัครสมาชิกระบบประกาศข่าวประชาสัมพันธ์"

| ณาพิมพ์ และเสนอดามสายงาน เมื่อได้รับการอนุ | ญาตให้ใช้ระบบเจ้าหน้าที่จะติดต่อกลับ    |  |
|--------------------------------------------|-----------------------------------------|--|
| สมัครสมาชิก เรียบร้อย                      |                                         |  |
| สมัครสมาชิก เรียบร้อย                      |                                         |  |
| กรุณาพิมพ์ และเสนอตามสายงาน เมื่อได้รับการ | อนุญาตให้ใช้ระบบเจ้าหน้าที่จะติดต่อกลับ |  |
| พิมพ์เออสาร                                |                                         |  |

 1.4 ทางเจ้าหน้าที่ดำเนินการตรวจสอบอีเมลและทำการอนุมัติจึงจะสามารถใช้งานระบบได้ หากยังไม่ได้ รับการอนุมัติเมื่อทำการลงชื่อเข้าสู่ระบบจะมีข้อความดังภาพ

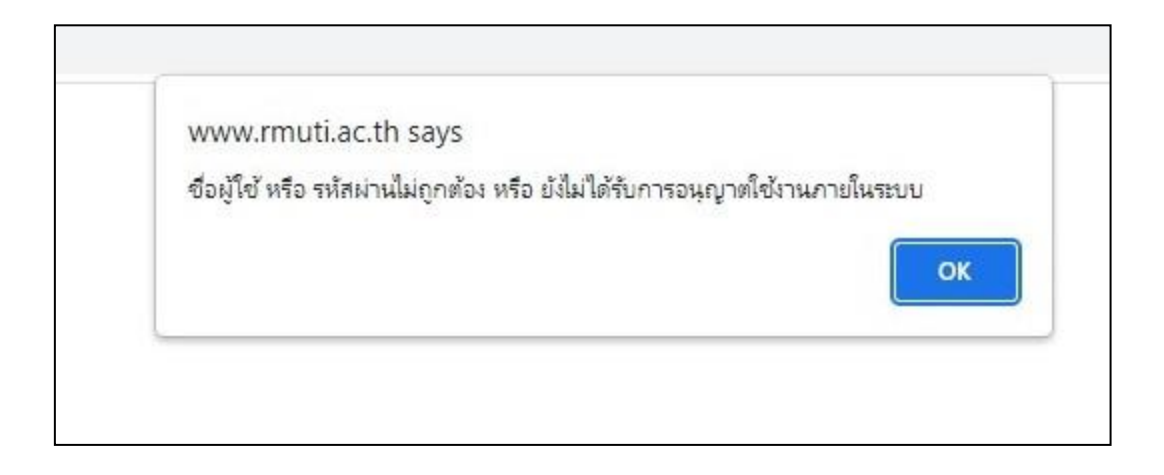

## 2. การลงข่าวประชาสัมพันธ์

2.1 คลิกที่ปุ่ม "ลงชื่อเข้าใช้"

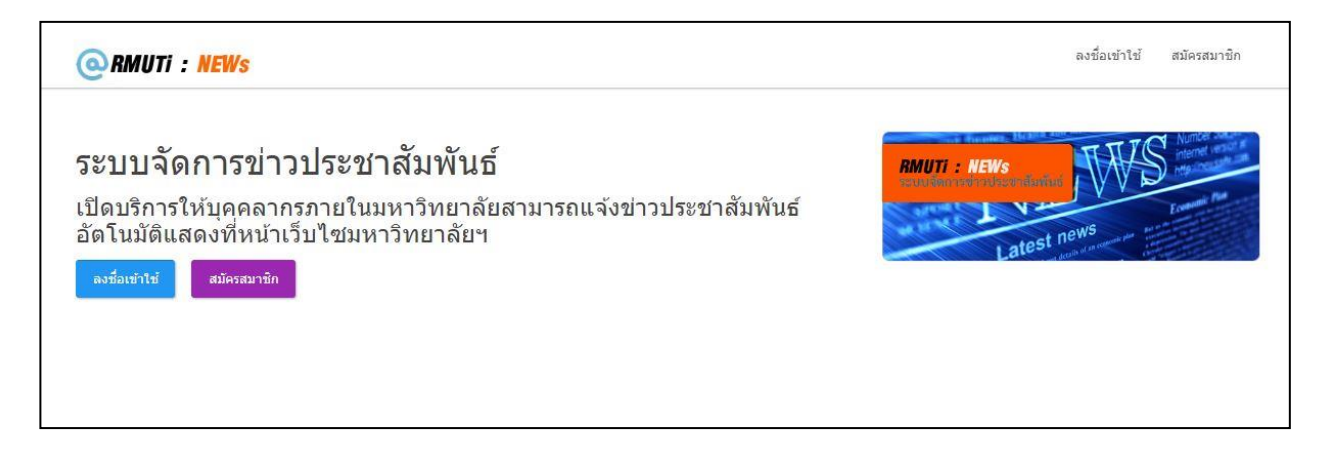

 กรอกชื่อผู้ใช้และรหัสผ่านเดียวกันกับระบบสมาชิกอินเตอร์เน็ตของมหาวิทยาลัย จากนั้นคลิกที่ปุ่ม "ลงชื่อเข้าใช้"

| @RMUTi : NEWs                                            | ลงชื่อเข้าใช้                                             | ×             | ลงชื่อเข้าใช้ สมัครสมาชิก |
|----------------------------------------------------------|-----------------------------------------------------------|---------------|---------------------------|
| ระบบจัดการข่าวประ                                        | Username                                                  | @rmuti.ac.th  | NEWS                      |
| เปิดบริการให้บุคคลากรภาย1<br>อัตโนมัติแสดงที่หน้าเว็บไซม | รหัสผ่าน :                                                |               | tost news                 |
| ลงชื่อเข้าใช้ สมัครสมาชิก                                | Password<br>Success!<br>CLOUDFLARE<br>Phagy + Terms       |               | alterate                  |
|                                                          | 19<br>19                                                  | ลงชื่อเข้าใช้ |                           |
|                                                          |                                                           |               |                           |
| © 2014 ระบบจัดการข่าวประชาสัมพันธ์ มหาวิทยาลัย           | เทคโนโลยีราชมงคลอีสาน (All rights reserved)Powered By ITA |               | Back to top               |

## 2.3 คลิกที่ปุ่ม "ลงประกาศข่าว"

| Main Menu | ลงประกาศข่าว          | หมวดข่าว | เลือกหมวดข่าว |           |            |
|-----------|-----------------------|----------|---------------|-----------|------------|
| tina      | ล่าดับ                | หมวดข่าว | หัวข้อข่าว    | ผู้บันทึก | บันทึกเมื่ |
|           | ข่าวหมดอายุ           |          |               |           |            |
|           |                       | 1        |               |           |            |
|           | Total 0 Record - 1 Pa | ize :    |               |           |            |

 2.4 กรอกข้อมูลของข่าวโดย เลือกหมวดข่าว\* , ระบุหัวข้อข่าว , รายละเอียดของข่าวให้ชัดเจน ,เลือก วันที่หมดอายุของข่าว ,แนบเอกสารที่เกี่ยวข้อง (ถ้ามี) จากนั้นคลิกที่ปุ่ม "บันทึก"

| แจ้งผู้ประกาศข่า<br>@RMUTI : NEWs กะเอียดเพียงต้อน | าวประชาสัมพิษทร์ทุกก่าน จะมีการปรับปรุงเนวดหมุ่ข่าวเพื่อของรับเว็บไซต์ใหม่ของมกาวีทยาดัย ราย<br>By Jahon 0507.2555                                                                                                    | artasan                                                                                                    |
|----------------------------------------------------|----------------------------------------------------------------------------------------------------|----------------------------------------------------------------------------------------------------|
| Main Menu<br>Wi                                    | Contraction<br>Contraction<br>Con |                                                                                                    |
|                                                    |                                                                                                    | แห้งผู้ในการประกอบการประกอบการประกอบการประกอบการประกอบคุณภาพนุศภาพประสานการประกอบการประกอบการประกอบการประกอบการ<br>Community - MENNY และประกอบการประกอบการประกอบการประกอบการประกอบการประกอบการประกอบการประกอบการประกอบการประกอบการ<br>การประกอบการประกอบการประกอบการประกอบการประกอบการประกอบการประกอบการประกอบการประกอบการประกอบการประกอบการประกอบการ |
|                                                    |                                                                                                    | ฟระสะทร รษตสอบรรมน<br>อารสิน พลสอบรรมน<br>รางสอร์ตล                                                                                                    |
|                                                    | Sunsua nenn                                                                                                    | C TI B I U S I A SECURIOUSAAUTUUNAAUTUUNAAUTUUNAAUTUUNAAUTUUNAAUTUUNAAUTUUNAAUTUUNAAUTUU                                                                                                    |
|                                                    |                                                                                                    |                                                                                                    |
|                                                    |                                                                                                    | Determinants/rist Otherer 2022 Cristons Fill Cristons Fill   6:201500 5:2015 7:2015 7:001 Cristons Fill Cristons Fill   2:3 4:5 5:6 7:0 Cristons Fill Cristons Fill Cristons Fill   9:10 11 12:13 14:15 Cristons Fill Cristons Fill   10:11 12:12 2:12 Cristons Fill Cristons Fill Cristons Fill   2:12 2:2 2:2 2:2 Cristons Fill Cristons Fill       |

#### 2.5 ระบบจะมีข้อความแจ้งเตือนดังภาพ

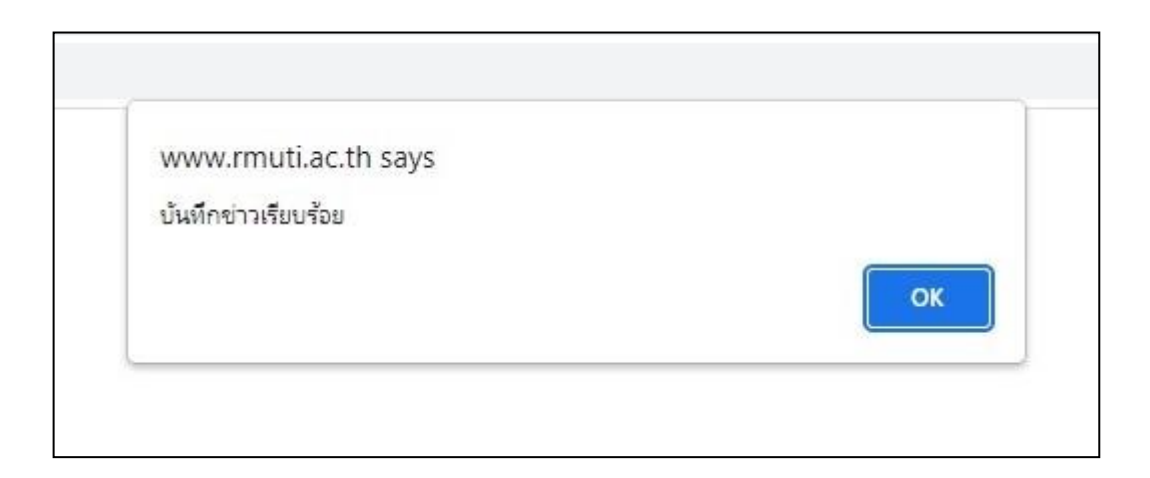

2.6 ในหน้าจอระบบจะปรากฎรายการข่าวที่บันทึกแล้ว สามารถแก้ไขหรือลบข่าวได้โดยการคลิกเลือกที่ รายการข่าว

| Main Menu | ลงประกา    | ศข่าว หมวดข่าว    | เลือกหมวดข่าว |             | -              |  |
|-----------|------------|-------------------|---------------|-------------|----------------|--|
| ข่าว      | สำดับ      | หมวดข่าว          | หัวข้อข่าว    | ผู้บันทึก   | บันทึกเมื่อ    |  |
|           | 012440     | ข่าวประชาสัมพันธ์ | ทดสอบระบบ     | jutharat.bu | 18 ตุลาคม 2565 |  |
|           | ข่าวหมดลาย |                   |               |             |                |  |

| แจ้งผู้ประกาศข่าวประชาสัม | www.rmuti.ac.th says<br>ต้องการลบข่าว หรือไม่? |           | <b>าลัย ราย</b><br>ลงชื่อออก |
|---------------------------|------------------------------------------------|-----------|------------------------------|
|                           |                                                | OK        |                              |
|                           |                                                |           |                              |
|                           |                                                |           |                              |
| วัน                       | หมดอายุข่าว 2022-10-                           | 19        |                              |
|                           | แบบไฟล์                                        |           | CHOOSE FILE                  |
|                           |                                                |           | CHOOSE FILE                  |
|                           |                                                |           | CHOOSE FILE                  |
|                           |                                                |           | CHOOSE FILE                  |
|                           |                                                |           | CHOOSE FILE                  |
|                           |                                                |           | CHOOSE FILE                  |
|                           |                                                |           | CHOOSE FILE                  |
|                           |                                                |           | CHOOSE FILE                  |
|                           |                                                |           | CHOOSE FILE                  |
| 947125                    | กาศข่าวโดย jutharat.b                          | u         |                              |
|                           | แก้ไข                                          | ลบข่าวนี้ |                              |

2.7 หากเลือกลบข่าวจะมีข้อความจากระบบดังภาพ

| www.rmuti.ac.th says |    |
|----------------------|----|
| ลบข่าวเรียบร้อย      |    |
|                      | ок |
|                      | ок |

### 3. การแสดงผลของข่าว

# 3.1 แสดงผลที่เว็บมหาวิทยาลัย <u>https://rmuti.ac.th</u>

| มทร.อีสาน จัดงาน "เรียงร้อยรัก ถักทอใจ สาน<br>สายใย มทร.อีสาน" | มทร.อีสาน จับมือ บริษัท รถไฟฟ้า ร.ฟ.ท. จำกัด<br>เสริมจุดเน้นสู่การพัฒนาบุคลากรด้านระบบราง | มทร.อีสาน ต้อนรับ กรมการข้าว เข้าหารือพร้อม<br>เยี่ยมชมผลิตภัณฑ์จากคณาจารย์และนักวิจัย |
|----------------------------------------------------------------|-------------------------------------------------------------------------------------------|----------------------------------------------------------------------------------------|
| วันที่29 กันยายน 2565 มหาวิทยาลัยเทคโนโลยีราชมงคล<br>อีสาน []  | ของประเทศ<br>วันที่ 29 กันยายน 2565 รองศาสตราจารย์ ดร. โฆษิต<br>ศรีภูธร []                | มทร.อิสาน<br>วันที่ 28 กันยายน 2565 รองศาสตราจารย์ ดร.ไมษิต ศรี<br>ภูธร []             |
|                                                                | ดูข่าวเด่นทั้งหมด                                                                         |                                                                                        |
|                                                                |                                                                                           |                                                                                        |
| ประชาสัมพันธ์ ผู้สนใจเข้าคึกษาต่อ นัก                          | ศึกษาปัจจุบัน จัดซื้อจัดจ้าง/ราคากลาง บริการศิษ                                           | ย์เก่า ร่วมงานกับเรา หน่วยงานภายนอก                                                    |
|                                                                |                                                                                           |                                                                                        |

### 3.2 แสดงผลที่ระบบ <u>https://rmuti.ac.th/news/view/all2.php?nci=1</u>

| ข่าวประชาสัมพันธ์                          | ผู้สนใจเข้าศึกษาต่อ | นักศึกษาปัจจุบัน | ศิษย์เก่า | จัดซื้อจัดจ้าง/ราคากลาง | หน่วยงานภายนอก | ร่วมงานกับเรา |
|--------------------------------------------|---------------------|------------------|-----------|-------------------------|----------------|---------------|
|                                            |                     | ข่าวป            | ระชาส์    | <b>้มพันธ์</b>          |                |               |
|                                            | มหาวิ               | ทยาลัยเท         | คโนโล     | ยีราชมงคลอี่เ           | สาน            |               |
| ustom Search Builder                       |                     |                  |           |                         |                |               |
| Add Condition                              |                     |                  |           |                         |                |               |
| Copy CSV Excel                             |                     |                  | 1         |                         | Sea            | rch:          |
| Date Campus 🗸                              | Sec.                | and a            | Тор       | ic                      |                | e By          |
| 2022-10-18<br>16:07:58 นครราชสีมา <u>ท</u> | <u>เดสอบระบบ</u>    |                  |           |                         |                | jutharat.bu   |

\* หมายเหตุ คำแนะนำในการเลือกหมวดหมู่ข่าว

ให้ผู้ลงประกาศข่าวพิจารณาความเกี่ยวข้องกันของเนื้อหาข่าวกับหมวดข่าว โดยมีการแบ่งหมวดหมู่ ข่าวเป็น 7 หมวดข่าว ดังนี้

 ข่าวประชาสัมพันธ์ ข่าวในหมวดนี้เป็นหมวดข่าวที่พิจารณาแล้วว่าไม่เข้ากับหมวดข่าวอื่นๆ ส่วนใหญ่ จะเป็นข่าวเกี่ยวกับการดำเนินกิจการภายในของมหาวิทยาลัย เช่น ข่าวการแจ้งซ่อมบำรุงหรือปิดการใช้ งานจุดต่างๆ ภายในมหาวิทยาลัย ข่าวการจัดสรรหอพักบุคลากร เป็นต้น

 ผู้สนใจศึกษาต่อ เป็นหมวดข่าวที่ให้มุ่งเน้นให้ข้อมูลผู้สนใจศึกษาต่อที่มหาวิทยาลัยเทคโนโลยีราช มงคลอีสานเป็นสำคัญ เช่น ประกาศรับสมัคร ประกาศรายชื่อผู้มีสิทธิสอบเข้าเรียนหรือผู้สอบได้ เป็นต้น

**3. นักศึกษาปัจจุบัน** เป็นหมวดข่าวที่เกี่ยวข้องกับนักศึกษาปัจจุบันโดยตรง เน้นกิจกรรมที่เกียวข้องกับ การศึกษา เช่น ปฏิทินการศึกษา กำหนดการลงทะเบียนเรียน กำหนดการกิจกรรมต่างๆ สำหรับ นักศึกษา เป็นต้น

 4. ศิษย์เก่า เป็นข่าวที่มุ่งให้ข้อมูลที่เป็นประโยชน์ต่อศิษย์เก่า เช่น ข่าวที่เกี่ยวข้องกับงานพิธีพระราชทาน ปริญญาบัตร ข่าวจากสมาคมศิษย์เก่า ข่าวการระดมทุนเพื่อการศึกษา เป็นต้น

 จัดซื้อจัดจ้าง/ราคากลาง เป็นข่าวเกี่ยวกับการดำเนินงานของหน่วยงานหลัก คือ กองคลัง หรือ หน่วยงานที่เกี่ยวข้องกับงานพัสดุของแต่ละวิทยาเขต เช่น ข่าวประกาศราคากลาง ข่าวการประกวดราคา ข่าวประกาศผู้ชนะในการเสนอราคา เป็นต้น

 หน่วยงานภายนอก เป็นข่าวประชาสัมพันธ์ที่มาจากหนังสือราชการ หรือหนังสือประชาสัมพันธ์จาก หน่วยงานที่ไม่ได้มีต้นเรื่องภายใน มทร.อีสาน ทั้งศูนย์กลางและวิทยาเขต เช่น ข่าวรับสมัครโครงการ ต่างๆ ข่าวแจ้งเพื่อทราบทั่วไป เป็นต้น

 ร่วมงานกับเรา เป็นข่าวเกี่ยวกับการดำเนินงานของหน่วยงานหลัก คือ กองบริหารงานบุคคล หรือ หน่วยงานที่เกี่ยวข้องกับงานสรรหาและรับบุคลากรใหม่ของแต่ละวิทยาเขต เช่น ประกาศรับสมัครงาน ประกาศผู้สอบได้ ประกาศรับโอนย้ายตำแหน่งบุคลากร เป็นต้น